# EMBAJADA DEL JAPÓN EN COLOMBIA SECCIÓN DE COOPERACIÓN CONVOCATORIA KUSANONE TUTORIAL ONEDRIVE

I. Creación de una cuenta gratuita en OneDrive

II. Carga de documentos en OneDrive

III. Cómo compartir los documentos

### I. Creación de una cuenta gratuita en OneDrive

1. Ingrese a la página de Microsoft a través de:

## https://www.microsoft.com/es-co/

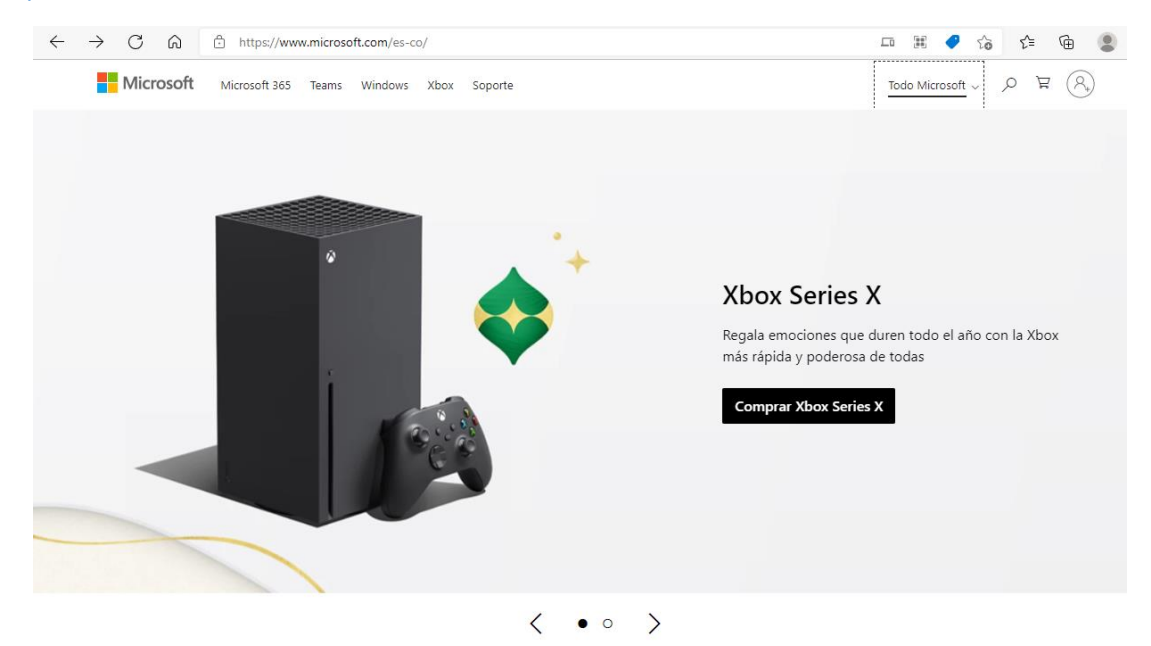

2. En el menú superior, en el título "Todo Microsoft", desplegarlo y buscar "OneDrive".

| $\leftarrow \rightarrow \ C  \widehat{\boxdot}  https://www.microsoft.com/e$ | s-co/                   |                             | 二 第                            | 🕈 🏠 🖆 😩                            |
|------------------------------------------------------------------------------|-------------------------|-----------------------------|--------------------------------|------------------------------------|
| Microsoft Microsoft 365 Teams Window                                         | vs Xbox Soporte         |                             | Todo Micro                     | isoft √ ,                          |
| Software PCs & Devices                                                       | Entertainment           | Empresas                    | Desarrollador y TI             | Otros                              |
| Aplicaciones para Windows Comprar Xbox                                       | Xbox Game Pass Ultimate | Microsoft Cloud             | Centro de desarrolladores      | Seguridad y descargas<br>gratuitas |
| OneDrive Accesorios                                                          | Xbox Live Gold          | Seguridad de Microsoft      | Documentación                  | Educación                          |
| Outlook                                                                      | Xbox y juegos           | Azure                       | Microsoft Learn                | Tarjetas de regalo                 |
| Skype                                                                        | Juegos para PC          | Dynamics 365                | Comunidad de Microsoft<br>Tech |                                    |
| OneNote                                                                      | Juegos para Windows     | Microsoft 365 para empresas | Marketplace de Azure           |                                    |
| Microsoft Teams                                                              |                         | Microsoft Manufactura       | AppSource                      |                                    |
|                                                                              |                         | Microsoft Power Platform    | Visual Studio                  |                                    |
|                                                                              |                         | Windows 365                 |                                |                                    |
|                                                                              | VER MA                  | APA DEL SITIO >             |                                |                                    |
|                                                                              |                         |                             |                                |                                    |

O también se puede ingresar directamente a través del siguiente enlace:

## https://www.microsoft.com/es-mx/microsoft-365/onedrive/online-cloud-storage

<u>Nota:</u> en caso que no funcione el enlace suministrado debido a cambios en la página de Microsoft, por favor buscar la página de Microsoft a través de algún buscador como Google. Así mismo, en caso que la ubicación de OneDrive dentro de la página varíe, se debe buscar en alguno de los menús de la página.

- 3
  3
  4
  4
  4
  4
  4
  4
  4
  4
  4
  4
  4
  4
  4
  4
  4
  4
  4
  4
  4
  4
  4
  4
  4
  4
  4
  4
  4
  4
  4
  4
  4
  4
  4
  4
  4
  4
  4
  4
  4
  4
  4
  4
  4
  4
  4
  4
  4
  4
  4
  4
  4
  4
  4
  4
  4
  4
  4
  4
  4
  4
  4
  4
  4
  4
  4
  4
  4
  4
  4
  4
  4
  4
  4
  4
  4
  4
  4
  4
  4
  4
  4
  4
  4
  4
  4
  4
  4
  4
  4
  4
  4
  4
  4
  4
  4
  4
  4
  4
  4
  4
  4
  4
  4
  4
  4
  4
  4
  4
  4
  4
  4
  4
  4
  4
  4
  4
  4
  4
  4
  4
  4
  4
  4
  4
  4
  4
  4
  4
  4
  4
  4
  4
  4
  4
  4
  4
  4
  4
  4
  4
  4
  4
  4
  4
  4
  4
  4
  4
  4
  4
  4
  4
  4
  4
  4
  4
  4
  4
  4
  4
  4
  4
  4
  4
  4
  4
  4
  4
  4
  4
  4
  4
  4
  4
  4
  4
  4
  4
  4
  4
  4
  4
  4
  4<  $\leftarrow$   $\rightarrow$  C  $\bigcirc$  https://www.microsoft.com/es-mx/microsoft-365/onedrive/online-cloud-storage Microsoft Microsoft 365 Productos V Recursos V Plantillas Soporte técnico V Comprar ahora Todo Microsoft  $\[ \ensuremath{\sim}\]$ ¡OneDrive cumple 15 años! Para celebrarlo, te preparamos unas sorpresas. Consulta nuestro blog para obtener más información > O AL Almacenamiento personal New 🗸 🕴 Upload en la nube de OneDrive My files 10] Guarda tus fotos y archivos en OneDrive, y obtén acceso a ellos desde cualquier dispositivo y lugar. Ve los planes y precios Crea una cuenta gratuita ¿Ya tienes OneDrive? Inicia sesión >
  - Organizado, protegido y conectado.
- 4. Escoger la opción "Obtener una nueva dirección de correo electrónico".

| $\leftarrow$ | С | 6 | 🖞 https://signup.live.com/signup?id=250206&wreply=https%3a%2f%2fonedrive.live.com%2f%3fgologin%3d1%26su%3d1&cp=2&r | ĩò | £≞ | œ |  |
|--------------|---|---|----------------------------------------------------------------------------------------------------|----|----|---|--|
|              |   |   |                                                                                                    |    |    |   |  |
|              |   |   |                                                                                                    |    |    |   |  |
|              |   |   |                                                                                                    |    |    |   |  |
|              |   |   |                                                                                                    |    |    |   |  |
|              |   |   |                                                                                                    |    |    |   |  |
|              |   |   |                                                                                                    |    |    |   |  |
|              |   |   |                                                                                                    |    |    |   |  |
|              |   |   |                                                                                                    |    |    |   |  |
|              |   |   | Microsoft                                                                                                    |    |    |   |  |
|              |   |   | Crear cuenta                                                                                                    |    |    |   |  |
|              |   |   | alguien@example.com                                                                                                |    |    |   |  |
|              |   |   | lisar un número de teléfono en su lunar                                                                            |    |    |   |  |
|              |   |   | Obtener una nueva dirección de correo electrónico                                                                  |    |    |   |  |
|              |   |   |                                                                                                    |    |    |   |  |
|              |   |   | Siguiente                                                                                                    |    |    |   |  |
|              |   |   |                                                                                                    |    |    |   |  |

3. Proceder a crear una cuenta gratuita, ingresando por el botón "Crea una cuenta gratuita".

5. Ingresar el nombre del nuevo correo y escoger entre outlook.es, outlook.com o hotmail.com (cualquiera funciona).

<u>Nota:</u> en caso que el nombre del correo ya exista, el sistema le pedirá ingresar otro nombre. Esto sucederá hasta que se ingrese un nombre que no exista.

| $\leftarrow$ $\rightarrow$ $\mathbb{C}$ $\widehat{}$ https://signup.live.com/signup?ic | d=2502068<br>wreply=https%3a%2f%2fonedrive.live.com%2f%3fgologin%3d1%26<br>su%3d1&cp=2&r $\uparrow_{0}^{*}$ | £^≡ | Ē |  |
|----------------------------------------------------------------------------------------|----------------------------------------------------------------------------------------------------|-----|---|--|
|                                                                                        |                                                                                                    |     |   |  |
|                                                                                        |                                                                                                    |     |   |  |
|                                                                                        |                                                                                                    |     |   |  |
|                                                                                        |                                                                                                    |     |   |  |
|                                                                                        |                                                                                                    |     |   |  |
|                                                                                        |                                                                                                    |     |   |  |
|                                                                                        |                                                                                                    |     |   |  |
|                                                                                        |                                                                                                    |     |   |  |
|                                                                                        |                                                                                                    |     |   |  |
|                                                                                        |                                                                                                    |     |   |  |
|                                                                                        | Microsoft                                                                                                   |     |   |  |
|                                                                                        | - MICIOSOT                                                                                                  |     |   |  |
|                                                                                        | Crear cuenta                                                                                                |     |   |  |
|                                                                                        | cooperacionkusanone @hotmail.com 🗸                                                                          |     |   |  |
|                                                                                        | outlook.es                                                                                                  |     |   |  |
|                                                                                        | Usar un número de teléfono en su li outlook.com                                                             |     |   |  |
|                                                                                        | Usar una dirección de correo electro hotmail.com                                                            |     |   |  |
|                                                                                        | Ciguianta                                                                                                   |     |   |  |
|                                                                                        | Siguente                                                                                                    |     |   |  |
|                                                                                        |                                                                                                    |     |   |  |
|                                                                                        |                                                                                                    |     |   |  |

6. Ingresar una contraseña.

<u>Nota</u>: Las contraseñas deben tener 8 caracteres como mínimo y contener al menos dos de los siguientes elementos: mayúsculas, minúsculas, números y símbolos.

| $\leftarrow \rightarrow$ | С | ଜ | ĉ | https://signup.live.com/signup?id=250206 & wreply=https%3a%2f%2fonedrive.live.com%2f%3fgologin%3d1%26 su%3d1& cp=2& r                                                                                                    | to | £≡ | ¢ | 8 |
|--------------------------|---|---|---|----------------------------------------------------------------------------------------------------|----|----|---|---|
|                          |   |   |   | Microsoft cooperacionkusanone@hotmail.com Creación de una contraseña que se quiera tilizar con la cuenta. Mostrar contraseña Mostrar contraseña Mostrar co |    |    |   |   |

| $\leftarrow$ | $\rightarrow$ | С | ଜ | Ĉ | https://signup.live.com/signup?id=250206&wreply=https%3a%2f%2fonedrive.live.com%2f%3fgologin%3d1%26su%3d1&cp | P | τò | €⁄≡ | Ē | ۲ |
|--------------|---------------|---|---|---|----------------------------------------------------------------------------------------------------|---|----|-----|---|---|
|              |               |   |   |   |                                                                                                    |   |    |     |   |   |
|              |               |   |   |   |                                                                                                    |   |    |     |   |   |
|              |               |   |   |   |                                                                                                    |   |    |     |   |   |
|              |               |   |   |   |                                                                                                    |   |    |     |   |   |
|              |               |   |   |   |                                                                                                    |   |    |     |   |   |
|              |               |   |   |   |                                                                                                    |   |    |     |   |   |
|              |               |   |   |   | Microsoft                                                                                                    |   |    |     |   |   |
|              |               |   |   |   | ← cooperacionkusanone@hotmail.com                                                                            |   |    |     |   |   |
|              |               |   |   |   | ¿Cuál es su nombre?                                                                                          |   |    |     |   |   |
|              |               |   |   |   | Necesitamos un poco más de información para configurar tu cuenta.                                            |   |    |     |   |   |
|              |               |   |   |   | Nombre                                                                                                    |   |    |     |   |   |
|              |               |   |   |   | Apellidos                                                                                                    |   |    |     |   |   |
|              |               |   |   |   | Siguiente                                                                                                    |   |    |     |   |   |
|              |               |   |   |   |                                                                                                    |   |    |     |   |   |

7. Una vez aprobada la contraseña, se debe ingresar nombre y apellido.

8. A continuación se debe ingresar lugar y fecha de nacimiento.

| 🗧 🔶 🖸 https://signup.live.com/signup?id=250206&wreply=https%3a%2f%2fonedrive.live.com%2f%3fgologin%3d1%26su%3d1&ccp 🖉 🏠 🕏 | Ē | 9 |
|----------------------------------------------------------------------------------------------------|---|---|
| Microsoft                                                                                                    |   |   |

9. Por último el sistema pedirá una verificación como las siguientes:

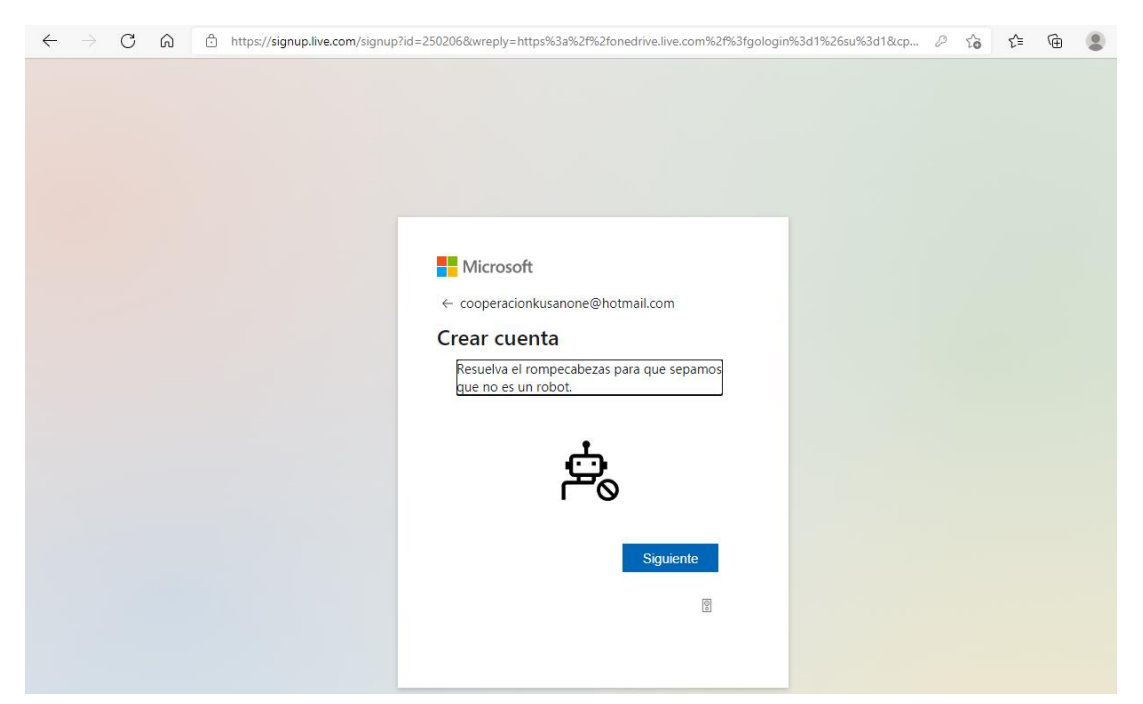

| $\leftarrow \  \   \rightarrow \  \   G                  $ | ය 🗅 http: | //signup.live.com/signup?id=250206&wreply=https%                                                                                     | 3a%2f%2fonedrive.live.com%2f%3fgologir                                                                                                    | 1%3d1%26su%3d1&cp 🖉 | τò | £≦ | Ð | ۲ |
|------------------------------------------------------------|-----------|----------------------------------------------------------------------------------------------------|----------------------------------------------------------------------------------------------------|---------------------|----|----|---|---|
|                                                            |           | Microsoft<br>Cooperacionkus<br>Crear cuenta<br>Desafío<br>Presione Repro<br>listo a continua<br>Listo a continua<br>Cisto a continua | anone@hotmail.com<br>de audio<br>duci, escriba el número de<br>ambia de instrumento a la<br>signore Entrar o el botón<br>irr pescriba aquí<br>Listo |                     |    |    |   |   |

| $\leftrightarrow$ ) C ( | https://onedrive.live.com/?id=root&cid=18EE57E51EB51B05         |                                | ŝ               | £∕≡        | Ē    |           |
|-------------------------|-----------------------------------------------------------------|--------------------------------|-----------------|------------|------|-----------|
| ::: OneDrive            | 🔎 Buscar todo                                                   |                                |                 | ዏ          | ٢    | ?         |
| Embajada Japon          | + Nuevo 🗸 🕂 Cargar 🗸                                            |                                | J≓ Ordenar ∨    | <b>≡</b> ~ | E In | formaciór |
| 🗋 Mis archivos          |                                                                 |                                |                 |            |      |           |
| Recientes               | Para ti                                                         |                                |                 |            |      |           |
| ☑ Fotos                 |                                                                 |                                |                 |            |      |           |
| 🛞 Compartido            |                                                                 |                                |                 |            |      |           |
| Papelera de reciclaje   |                                                                 |                                |                 |            |      |           |
|                         | Accede a tus recuerdos<br>En cualquier dispositivo, en cualquie |                                |                 |            |      |           |
|                         | Mis archivos                                                    |                                |                 |            |      |           |
|                         | $\square$ Nombre $\uparrow$ $\vee$                              | Modificado ~ Tamaño de ar      | rch 🗸 Compartir |            |      |           |
|                         | Almacén personal                                                | Hace menos de un minu:         | Privado         |            |      |           |
|                         | Documentos                                                      | Hace menos de un minu:         | Privado         |            |      |           |
|                         | <sup>21</sup> mágenes                                           | Hace menos de un minu:         | Privado         |            |      |           |
|                         | Introducción a OneDrive.pdf                                     | Hace menos de un minu: 1.02 MB | Privado         |            |      |           |

Al finalizar la creación de la cuenta, se abrirá la página de OneDrive como se ve a continuación:

<u>Nota</u>: es posible que aparezca una ventana emergente invitando a comprar un plan de almacenamiento superior, pero la versión gratuita es suficiente. Simplemente hacer click en la "X" superior derecha de la ventana emergente para cerrarla.

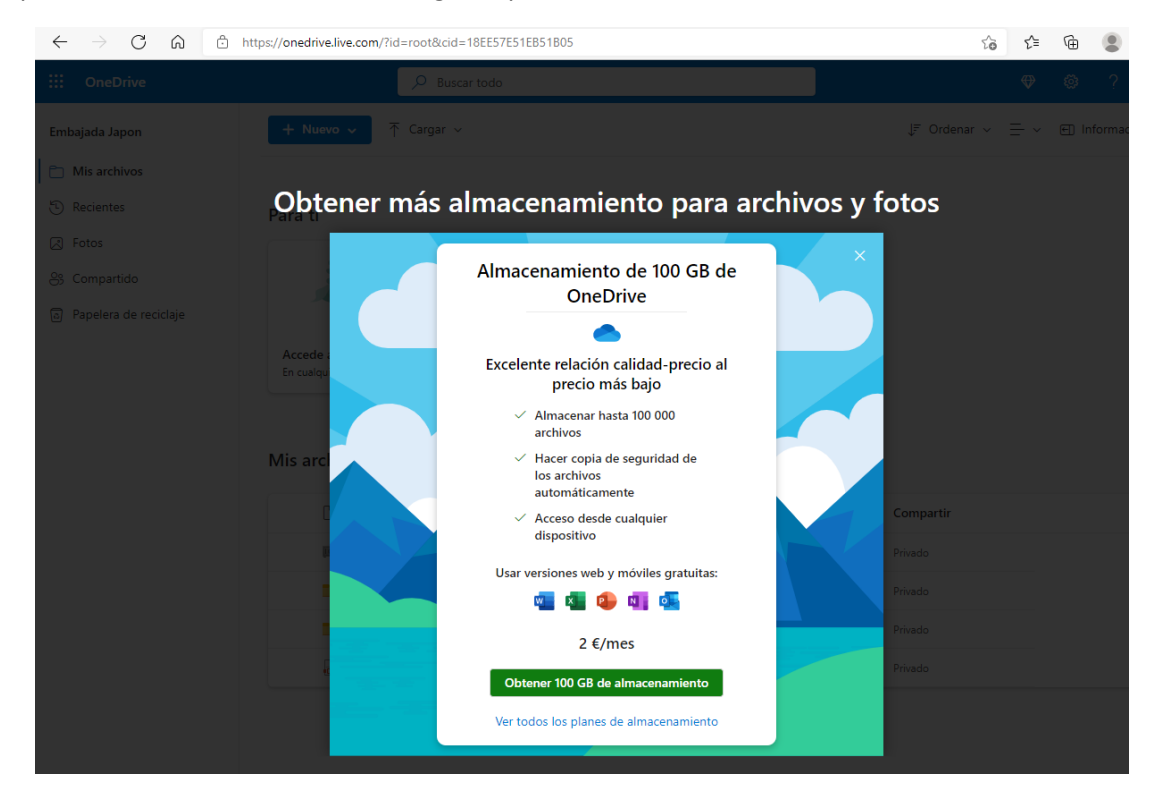

Después de la creación de la cuenta y para acceder nuevamente en otra oportunidad, se debe ingresar desde la página inicial, en esta ocasión por "¿Ya tienes OneDrive? Iniciar sesión".

| ← → C ( ♠ microsoft.com/es-es/microsoft-365/onedrive/online-cloud-storage                                                                           |                                                                                                    |                                                                  |                                                                                         | (         | G 🖻 🕁                                                                                                    |
|----------------------------------------------------------------------------------------------------|----------------------------------------------------------------------------------------------------|------------------------------------------------------------------|-----------------------------------------------------------------------------------------|-----------|----------------------------------------------------------------------------------------------------|
| Microsoft   Microsoft 365 Productos v Recursos v Plantillas Soporte v Co                                                                            | mprar ahora                                                                                                    |                                                                  | Todo Microsoft $ \smallsetminus $                                                       | Buscar 🔎  | Iniciar sesiór                                                                                                    |
| ¡OneDrive cumple 15 años! Para celebrarlo, te hemos preparado alg                                                                                   | junas sorpresas. <mark>Consultar nue</mark> :                                                                                                    | stro blog para obter                                             | ner más informac                                                                        | ión >     |                                                                                                    |
|                                                                                                    |                                                                                                    | <ul> <li>Myflas-OreDrive X</li> <li>← → ② A https://d</li> </ul> | +                                                                                       |           | 4                                                                                                    |
| Almacenamiento personal<br>an ube de OneDrive<br>Ugar.<br>Crear una cuenta gratuía<br>Ver planes y precios<br>Z'a tienes OneDrive? Iniciar sesión > | Test     ull       Ly face     +       + A2     ⇒       Backda, edge     Bageding       AB     ⇒       Backda, edge     Bageding       AB     ⇒       Backda, edge     Bageding       AB     ⇒       Backda, edge     Bageding       AB     ⇒       Backda, edge     Bageding       AB     ⇒       AB     ⇒       Backda, edge     Bageding       AB     ⇒       Backda, edge     Bageding       Backda, edge     Bageding       Backda, edge     Bageding       Backda, edge     Backda, edge       Backda, edge     Backda, edge |                                                                  | + Hew V T (ploted<br>My files<br>Description<br>Antwo<br>Article Antwo<br>Article Antwo | 2 Section | Personal V<br>Lober<br>Mensel Areas<br>Participanti Constitution<br>Participanti Constitution<br>Participanti<br>Participanticipanti<br>Participanticipanti<br>Participanti<br>Participanti |

Organizado, protegido y conectado.

Para abrir nuevamente la sesión, se debe ingresar el correo electrónico y la contraseña definida para la cuenta.

| ← → C  a onedrive.live.com/about/es-419/signin/ |                                      |  |
|-------------------------------------------------|--------------------------------------|--|
|                                                 |                                      |  |
|                                                 |                                      |  |
|                                                 |                                      |  |
|                                                 |                                      |  |
|                                                 |                                      |  |
|                                                 |                                      |  |
|                                                 |                                      |  |
|                                                 | Missoraft                            |  |
|                                                 | Microsoft                            |  |
|                                                 | Iniciar sesión                       |  |
|                                                 |                                      |  |
|                                                 | Correo electrónico, teléfono o Skype |  |
|                                                 | ¿No tiene ninguna cuenta? Crear uno. |  |
|                                                 |                                      |  |
|                                                 | Siguiente                            |  |
|                                                 |                                      |  |
|                                                 |                                      |  |
|                                                 |                                      |  |
|                                                 |                                      |  |
|                                                 |                                      |  |

## II. Carga de documentos en OneDrive

1. Para el envío de los documentos del proyecto (los cuales deben estar organizados en una carpeta y sin comprimir) se puede optar por cargarlos por archivos o carpetas.

| $\leftrightarrow$ d 0 $\Leftrightarrow$ | https://onedrive.live.com/?id=root&cid=18EE57E51EB51B05                         |                     | to t                    | 1 🕀 🙎                            |
|-----------------------------------------|---------------------------------------------------------------------------------|---------------------|-------------------------|----------------------------------|
| ::: OneDrive                            | 🔎 Buscar todo                                                                   |                     | ¢                       | > @ ?                            |
| Embajada Japon                          | + Nuevo ✓ T Cargar ✓                                                            |                     | ↓₹ Ordenar v 🚍          | <ul> <li>✓ ● Informac</li> </ul> |
| 🛅 Mis archivos                          | Archivos                                                                        |                     |                         |                                  |
| <li>Recientes</li>                      | Carpeta                                                                         |                     |                         |                                  |
| Fotos                                   |                                                                                 |                     |                         |                                  |
| 🛞 Compartido                            |                                                                                 |                     |                         |                                  |
| Papelera de reciclaje                   |                                                                                 |                     |                         |                                  |
|                                         | Accede a tus recuerdos<br>En cualquier dispositivo, en cualquie<br>Mis archivos |                     |                         |                                  |
|                                         | Nombre ↑ ∨                                                                      | Modificado 🗸 Tamaño | o de arch 🗸 🛛 Compartir |                                  |
|                                         | Almacén personal                                                                | hace 27 minutos     | Privado                 |                                  |
|                                         | Documentos                                                                      | hace 27 minutos     | Privado                 |                                  |
|                                         | imágenes Simágenes                                                              | hace 27 minutos     | Privado                 |                                  |

Se recomienda cargar por carpeta para asegurar que se suba toda la información. A continuación se explica detalladamente el método para la carga de archivos por carpeta.

1.1. Carga de carpeta: escoger la opción de "Carpeta".

| $\leftarrow$ $\rightarrow$ C $\textcircled{a}$ | https://onedrive.live.com/?id=root&cid=18EE57E51EB51B05                         |                        |                  | ٢ô           | ₹_= | Ē    |           |
|------------------------------------------------|---------------------------------------------------------------------------------|------------------------|------------------|--------------|-----|------|-----------|
| ::: OneDrive                                   | 🔎 Buscar todo                                                                   |                        |                  |              | \$  | ٢    | ? (       |
| Embajada Japon                                 | + Nuevo マ → Cargar マ                                                            |                        |                  | J≓ Ordenar ∨ | ≡ ~ | € In | formación |
| 🛅 Mis archivos                                 | Archivos                                                                        |                        |                  |              |     |      |           |
| 🕤 Recientes                                    | Para ti                                                                         |                        |                  |              |     |      |           |
| Fotos                                          |                                                                                 |                        |                  |              |     |      |           |
| 🛞 Compartido                                   |                                                                                 |                        |                  |              |     |      |           |
| Papelera de reciclaje                          |                                                                                 |                        |                  |              |     |      |           |
|                                                | Accede a tus recuerdos<br>En cualquier dispositivo, en cualquie<br>Mis archivos |                        |                  |              |     |      |           |
|                                                |                                                                                 |                        |                  |              |     |      |           |
|                                                | Nombre ↑ ∨                                                                      | Modificado ~           | Tamaño de arch ∨ | Compartir    |     |      |           |
|                                                | 🛤 <sup>21</sup> Almacén personal                                                | Hace menos de un minur |                  | Privado      |     |      |           |
|                                                | Documentos                                                                      | Hace menos de un minu  |                  | Privado      |     |      |           |
|                                                | imágenes dímágenes                                                              | Hace menos de un minu  |                  | Privado      |     |      |           |
|                                                | Introducción a OneDrive.pdf                                                     | Hace menos de un minur | 1.02 MB          | Privado      |     |      |           |

Se abrirá una ventana para seleccionar la carpeta a cargar. Después de seleccionarla, hacer click en "Cargar".

| $\leftarrow$ $\rightarrow$ C $\textcircled{a}$ | https://onedrive.live.com/?id=roo                                                                  | ot&cid=18EE57E51EB51B05             |                       |                     | ź             | `i 6  | Ē    | ۲        |  |  |  |
|------------------------------------------------|----------------------------------------------------------------------------------------------------|-------------------------------------|-----------------------|---------------------|---------------|-------|------|----------|--|--|--|
| ::: OneDrive                                   | ٩.                                                                                                 | Buscar todo                         |                       |                     |               | ዏ     | ۲    | ?        |  |  |  |
| Embajada Japon                                 | + Nuevo → T Ca                                                                                     | rgar 🗸                              |                       |                     | JF Ordenar ∖  | ∕ ≡ ~ | E Ir | formacio |  |  |  |
| 🛅 Mis archivos                                 |                                                                                                    |                                     |                       |                     |               |       |      |          |  |  |  |
| C Recientes                                    | Para ti                                                                                            |                                     |                       |                     |               |       |      |          |  |  |  |
| Fotos                                          | C Seleccionar carpeta para cargar                                                                  |                                     |                       |                     |               | ×     |      |          |  |  |  |
| 🛞 Compartido                                   | $\leftarrow$ $\rightarrow$ $\checkmark$ $\uparrow$ 🗄 $\rightarrow$ Este equipo $\rightarrow$ Docum | nentos >                            | ~                     | ට 🔎 Buscar          | en Documentos |       |      |          |  |  |  |
| Papelera de reciclaje                          | Organizar 👻 Nueva carpeta                                                                          |                                     |                       |                     | 811 -         | •     |      |          |  |  |  |
|                                                | Este equipo                                                                                        | Nombre                              | Fecha de modificación | Тіро                | Tamaño        |       |      |          |  |  |  |
|                                                | Descargas                                                                                          | 🕂 Descargas                         | 15/12/2022 10:53 a.m. | Carpeta de archivos |               |       |      |          |  |  |  |
|                                                | Documentos                                                                                         | 📧 Imágenes                          | 23/10/2022 10:56 a.m. | Carpeta de archivos |               |       |      |          |  |  |  |
|                                                | Escritorio                                                                                         | 👌 Música                            | 23/10/2022 10:56 a.m. | Carpeta de archivos |               |       |      |          |  |  |  |
|                                                | Imágenes                                                                                           | Objetos 3D                          | 23/10/2022 10:56 a.m. | Carpeta de archivos |               |       |      |          |  |  |  |
|                                                | Múrica                                                                                             | Plantillas personalizadas de Office | 6/10/2021 10:43 a.m.  | Carpeta de archivos |               |       |      |          |  |  |  |
|                                                | Chister 2D                                                                                         | Propuesta KUSANONE                  | 15/12/2022 3:14 p. m. | Carpeta de archivos |               |       |      |          |  |  |  |
|                                                |                                                                                                    | Vídeos                              | 23/10/2022 10:56 a.m. | Carpeta de archivos |               |       |      |          |  |  |  |
|                                                | Videos                                                                                             |                                     |                       |                     |               |       |      |          |  |  |  |
|                                                | System (C:)                                                                                        |                                     |                       |                     |               |       |      |          |  |  |  |
|                                                | User (D:)                                                                                          |                                     |                       |                     |               |       |      |          |  |  |  |
|                                                | 🥔 Red 🗸 🗸                                                                                          |                                     |                       |                     |               |       |      |          |  |  |  |
|                                                | Carpeta: Propuesta KUSANONE Cargar Car                                                             |                                     |                       |                     |               |       |      |          |  |  |  |
|                                                |                                                                                                    |                                     |                       |                     |               |       |      |          |  |  |  |
| L                                              |                                                                                                    |                                     |                       |                     |               | .::   |      |          |  |  |  |

OneDrive preguntará si desea cargar todos los archivos que contiene la carpeta. Hacer click en "Cargar".

| $\leftarrow$ $ ightarrow$ $ m C$ $ m G$ https://o | nedrive.live.com/?id=root&cid=18EE57E51EB51B05                              |                         |                  | ζõ           | ל≡  | Ē    |           |
|---------------------------------------------------|-----------------------------------------------------------------------------|-------------------------|------------------|--------------|-----|------|-----------|
| ::: OneDrive                                      | ¿Cargar 20 archivos en este sitio?                                          | puerte KUSANONE". Haz e | )                |              | ዏ   | ۲    | ?         |
| Embajada Japon                                    | - Nuevo                                                                     |                         |                  | JF Ordenar ∨ | ≡ ~ | € Ir | formaciór |
| Mis archivos                                      |                                                                             | Cargar Car              | ncelar           |              |     |      |           |
| E Recientes Pa                                    | ra ti                                                                       |                         |                  |              |     |      |           |
| I Fotos                                           |                                                                             |                         |                  |              |     |      |           |
| 🛞 Compartido                                      |                                                                             |                         |                  |              |     |      |           |
| Papelera de reciclaje                             |                                                                             |                         |                  |              |     |      |           |
| A<br>Ei<br>Mi                                     | ccede a tus recuerdos<br>n cualquier dispositivo, en cualquie<br>s archivos |                         |                  |              |     |      |           |
|                                                   | Nombre ↑ ∨                                                                  | Modificado ~            | Tamaño de arch ∨ | Compartir    |     |      |           |
|                                                   | Almacén personal                                                            | Hace menos de un minu   |                  | Privado      |     |      |           |
|                                                   | Documentos                                                                  | Hace menos de un minu   |                  | Privado      |     |      |           |
|                                                   | nágenes 2 <sup>31</sup> mágenes                                             | Hace menos de un minu   |                  | Privado      |     |      |           |
|                                                   | 🔒 <sup>Sl</sup> introducción a OneDrive.pdf                                 | Hace menos de un minu:  | 1.02 MB          | Privado      |     |      |           |

OneDrive iniciará la carga de la carpeta.

| $\leftrightarrow$ $\rightarrow$ C $\textcircled{a}$ | https://onedrive.live.com/?id=root&cid=18EE57E51EB51B05         |                                |                       | τõ              | £≞  | Ē    |            |
|-----------------------------------------------------|-----------------------------------------------------------------|--------------------------------|-----------------------|-----------------|-----|------|------------|
| ::: OneDrive                                        | 🔎 Buscar todo                                                   |                                |                       |                 | ዏ   | ٢    | ? (        |
| Embajada Japon                                      | + Nuevo マ ↑ Cargar マ                                            | ſ                              | ⊖ Cargando 21 element | os ↓≓ Ordenar ∨ | ≡ ~ | € Ir | nformaciór |
| 🛅 Mis archivos                                      |                                                                 |                                |                       |                 |     |      |            |
| Recientes                                           | Para ti                                                         |                                |                       |                 |     |      |            |
| 🗷 Fotos                                             |                                                                 |                                |                       |                 |     |      |            |
| 🔐 Compartido                                        |                                                                 |                                |                       |                 |     |      |            |
| Papelera de reciclaje                               | Accede a tus recuerdos<br>En cualquier dispositivo, en cualquie |                                |                       |                 |     |      |            |
|                                                     | Nombre ↑ ∨                                                      | Modificado $  \smallsetminus $ | Tamaño de arch 🗸      | Compartir       |     |      |            |
|                                                     | Almacén personal                                                | hace 25 minutos                |                       | Privado         |     |      |            |
|                                                     | Documentos                                                      | hace 25 minutos                |                       | Privado         |     |      |            |
|                                                     | Timágenes                                                       | hace 25 minutos                |                       | Privado         |     |      |            |
|                                                     | Propuesta KUSANONE                                              | Hace menos de un min           | u                     | Privado         |     |      |            |
|                                                     | 📑 Thtroducción a OneDrive.pdf                                   | hace 16 minutos                | 1.02 MB               | Privado         |     |      |            |

# Finalmente la carpeta aparecerá en "Mis Archivos".

| ← C 🗈 https://onedr                                           | ive.live.com/?id=root&cid=18EE57E51EB51B05                      |                                     |                          |       | ₽ B\$ A <sup>h</sup> Ĝ C <sup>±</sup> | @ (III | ciar sesión 🙎 🔸 |
|---------------------------------------------------------------|-----------------------------------------------------------------|-------------------------------------|--------------------------|-------|---------------------------------------|--------|-----------------|
| ::: OneDrive                                                  |                                                                 | ₽ Buscar todo                       |                          |       |                                       | ₽      | @?(             |
| Embajada Japon                                                | + Nuevo マ ↑ Cargar マ                                            |                                     |                          |       | J≓ Ordenar                            | · ≡ ·  | Información     |
| 🗀 Mis archivos                                                |                                                                 |                                     |                          |       |                                       |        |                 |
| ③ Recientes                                                   | 30                                                              |                                     |                          |       |                                       |        |                 |
| Fotos                                                         |                                                                 |                                     |                          |       |                                       |        |                 |
| 8 Compartido                                                  |                                                                 |                                     |                          |       |                                       |        |                 |
| Papelera de reciclaje                                         | Accede a tus recuerdos<br>En cualquier dispositivo, en cualquie |                                     |                          |       |                                       |        |                 |
|                                                               | Mis archivos                                                    |                                     |                          |       |                                       |        |                 |
|                                                               | Nombre ↑ ∨                                                      | Modificado ${}^{\scriptstyle \vee}$ | Tamaño de arch 🗸 🛛 Compa | ırtir |                                       |        |                 |
| Obtener más almacenamiento para<br>todos tus archivos y fotos | 📖 <sup>31</sup> Almacén personal                                | hace 6 horas                        | Privado                  |       |                                       |        |                 |
| Más información sobre planes de<br>almacenamiento.            | Documentos                                                      | hace 6 horas                        | Privado                  |       |                                       |        |                 |
| Comprar                                                       | imágenes <sup>21</sup> Imágenes                                 | hace 6 horas                        | Privado                  |       |                                       |        |                 |
| annacenamiento                                                | Propuesta KUSANONE                                              | Hace menos de un minu               | 6.49 MB Privado          |       |                                       |        |                 |
| 7,51 MB Se han usado de 5 GB                                  | lintroducción a OneDrive.pdf                                    | hace 6 horas                        | 1.02 MB Privado          |       |                                       |        |                 |
| Obtanar las anlisacionas da                                   |                                                                 | Lace o horas                        | Firedo                   |       |                                       |        |                 |

| ← C 🖒 https://onedr                                           | ve.live.com/?id=18EE57E51EB51B05%211068ccid=18EE57E51EB51 | B05                  |                             |                | P ⊞ A <sup>N</sup> t <sub>0</sub> t <sup>≤</sup> t (Iniciar sesión ).        |
|---------------------------------------------------------------|-----------------------------------------------------------|----------------------|-----------------------------|----------------|------------------------------------------------------------------------------|
| ::: OneDrive                                                  | 🔎 Buscar to                                               | do                   |                             |                | ♥ ◎ ? (                                                                      |
| Embajada Japon                                                | + Nuevo → 🗍 Cargar → 🖻 Compartir 🛓 D                      | lescargar 🔳 Crear ur | a álbum a partir de la carp | oeta  Insertar | $\downarrow \mathbb{F}$ Ordenar $\lor$ $\equiv$ $\lor$ $\boxdot$ Información |
| 🗋 Mis archivos                                                | Mis archivos > Propuesta KUSANONE                         |                      |                             |                |                                                                              |
| Recientes                                                     |                                                           |                      |                             |                |                                                                              |
| ➢ Fotos                                                       | Nombre ↑ ∨                                                | Modificado $\vee$    | Tamaño de arch 🗸            | Compartir      |                                                                              |
| 😌 Compartido                                                  | A2 Formulario solicitud 2023.docx                         | hace 9 minutos       | 99.9 KB                     | Privado        |                                                                              |
| Papelera de reciclaje                                         | A3 Presupuesto Proyecto.xlsx                              | hace 13 minutos      | 20.2 KB                     | Privado        |                                                                              |
|                                                               | A4 Estados financieros.xlsx                               | hace 13 minutos      | 14.7 KB                     | Privado        |                                                                              |
|                                                               | A5 Plan de capacitacion.xlsx                              | hace 13 minutos      | 12.7 KB                     | Privado        |                                                                              |
|                                                               | A6 Lista de equipos.docx                                  | hace 13 minutos      | 151 KB                      | Privado        |                                                                              |
|                                                               | A7 Mapa ubicacion general.pptx                            | hace 13 minutos      | 1.32 MB                     | Privado        |                                                                              |
| Obtener más almacenamiento para                               | 😰 <sup>21</sup> A8 Mapa ubicacion proyecto.pptx           | hace 13 minutos      | 1.36 MB                     | Privado        |                                                                              |
| todos tus archivos y fotos<br>Más información sobre planes de | A9 Planos proyecto.pptx                                   | hace 13 minutos      | 1.16 MB                     | Privado        |                                                                              |
| Comments                                                      | A10 Resumen fotografico.pptx                              | hace 13 minutos      | 42.8 KB                     | Privado        |                                                                              |
| almacenamiento                                                | A11 Situacion pre y post proyecto.xlsx                    | hace 13 minutos      | 19.7 KB                     | Privado        |                                                                              |
| 7,51 MB Se han usado de 5 GB                                  | D1 Certificado de contrapartida.doc                       | hace 13 minutos      | 236 KB                      | Privado        |                                                                              |
| Obtener las aplicaciones de                                   | D3 Certificado de imprevistos.doc                         | hace 13 minutos      | 235 KB                      | Privado        |                                                                              |

Confirmar que la carpeta que se cargó contenga todos los documentos.

También existe la forma de cargar los documentos por archivos, pero en este caso es necesario crear una carpeta, ubicarse dentro de la misma y allí hacer la carga de los archivos. Esta es la razón por la que es mucho más sencillo hacer la carga de la carpeta completa.

1.1. Carga de archivos: escoger la opción de "Archivos".

| $\leftarrow$ $\rightarrow$ C $\textcircled{a}$ $\textcircled{b}$ ht | tps://onedrive.live.com/?id=root&cid=18EE57E51EB51B05           |                                            | to t≞            | G 🙁         |
|---------------------------------------------------------------------|-----------------------------------------------------------------|--------------------------------------------|------------------|-------------|
| ::: OneDrive                                                        | 🔎 Buscar todo                                                   |                                            | \$               | ø?          |
| Embajada Japon                                                      | + Nuevo → 🗍 Cargar →                                            |                                            | ↓F Ordenar v 🚍 v | Informaciór |
| Mis archivos                                                        | Archivos                                                        |                                            |                  |             |
| E Recientes                                                         | Para ti                                                         |                                            |                  |             |
| Fotos                                                               |                                                                 |                                            |                  |             |
| 😚 Compartido                                                        |                                                                 |                                            |                  |             |
| Papelera de reciclaje                                               |                                                                 |                                            |                  |             |
|                                                                     | Accede a tus recuerdos<br>En cualquier dispositivo, en cualquie |                                            |                  |             |
|                                                                     | Mis archivos                                                    |                                            |                  |             |
|                                                                     | Nombre ↑ ∨                                                      | Modificado \vee Tamaño de arch 🚿           | Compartir        |             |
|                                                                     | Almacén personal                                                | Hace menos de un minu                      | Privado          |             |
|                                                                     | Documentos                                                      | Hace menos de un minu                      | Privado          |             |
|                                                                     | imágenes Simágenes                                              | Hace menos de un minu                      | Privado          |             |
|                                                                     | lntroducción a OneDrive.pdf                                     | Hace menos de un minu <sup>.</sup> 1.02 MB | Privado          |             |

| $\leftarrow$ $\rightarrow$ C @ | https://onedrive.live.com/?                                                  | id=roo | t&cid=18EE57E51EB51B05                                                                                                    |                                                                          |                                                             | ۲                             | 0   | £≡  | Ē   |       |
|--------------------------------|------------------------------------------------------------------------------|--------|----------------------------------------------------------------------------------------------------|--------------------------------------------------------------------------|-------------------------------------------------------------|-------------------------------|-----|-----|-----|-------|
| :::: OneDrive                  |                                                                              | ٩      | Buscar todo                                                                                                    |                                                                          |                                                             |                               |     | ዏ   | ٢   |       |
| Embajada Japon                 | + Nuevo 🗸                                                                    |        | gar 🗸                                                                                                    |                                                                          |                                                             | ↓F Ordenar \                  | ~ = | - ~ | e I | nform |
| 🛅 Mis archivos                 |                                                                              |        |                                                                                                    |                                                                          |                                                             |                               |     |     |     |       |
| C Recientes                    | Para ti                                                                      |        |                                                                                                    |                                                                          |                                                             |                               |     |     |     |       |
| Fotos                          | C Abrir                                                                      |        |                                                                                                    |                                                                          |                                                             |                               | ×   | 1   |     |       |
| 🐣 Compartido                   | $\leftarrow$ $\rightarrow$ $\checkmark$ $\uparrow$ $\square$ > Este equipo > | Docum  | entos > Propuesta KUSANONE                                                                                                    | ~                                                                        | ට ,                                                         | en Propuesta KUS              | AN  |     |     |       |
| Papelera de reciclaje          | Organizar 🔻 Nueva carpeta                                                    |        |                                                                                                    |                                                                          |                                                             |                               | ?   |     |     |       |
|                                | 💻 Este equipo<br>븆 Descargas                                                 | ^      | Nombre A2 Formulario solicitud 2023.docx                                                                                                    | Fecha de modificación<br>16/11/2022 2:22 p. m.                           | Tipo<br>Documento de Mi                                     | Tamaño<br>100 KB              | ^   |     |     |       |
|                                | Documentos Escritorio                                                        |        | A3 Presupuesto Proyecto.xlsx<br>A4 Estados financieros.xlsx                                                                                               | 10/11/2022 10:02 a.m.<br>10/11/2022 11:46 a.m.<br>28/07/2022 11:39 a.m.  | Hoja de cálculo d<br>Hoja de cálculo d<br>Hoja de cálculo d | 21 KB<br>15 KB<br>13 KB       |     |     |     |       |
|                                | Imágenes Música                                                              | ł      | <ul> <li>A6 Lista de equipos.docx</li> <li>A7 Mapa ubicación general.pptx</li> </ul>                                                                      | 2/08/2022 4:37 p. m.<br>2/08/2022 4:24 p. m.                             | Documento de Mi<br>Presentación de                          | 151 KB<br>1.352 KB            |     |     |     |       |
|                                | Objetos 3D     M     Vídeos                                                  |        | <ul> <li>A8 Mapa ubicación proyecto.pptx</li> <li>A9 Planos proyecto.pptx</li> <li>A10 Resumen fotográfico ppty</li> </ul>                                | 2/08/2022 4:40 p. m.<br>10/11/2022 11:59 a. m.<br>10/11/2022 12:00 p. m. | Presentación de<br>Presentación de<br>Presentación de       | 1.391 KB<br>1.186 KB<br>43 KB |     |     |     |       |
|                                | System (C:)                                                                  |        | All Situación pre y post proyecto.xlsx                                                                                                    | 10/11/2022 12:01 p. m.<br>7/10/2022 11:39 a. m.                          | Hoja de cálculo d<br>Documento de Mi                        | 20 KB<br>236 KB               |     |     |     |       |
|                                |                                                                              |        | <ul> <li>D3 Certificado de imprevistos.doc</li> <li>D4 Certificado IVA, GMF, Impuestos.doc</li> <li>D5 Certificado de intercentería, auditoría</li> </ul> | Documento de Mi<br>Documento de Mi<br>Documento de Mi                    | ocumento de Mi 235 KB<br>ocumento de Mi 235 KB              |                               |     |     |     |       |
|                                | Nombre:                                                                      |        |                                                                                                    |                                                                          |                                                             | Todos los archivos (*.*)      |     |     |     |       |
|                                |                                                                              |        |                                                                                                    |                                                                          | Abrir                                                       | Cancelar                      | r a | 1   |     |       |

Se abrirá una ventana para seleccionar el archivo o los archivos a cargar.

Seleccionar el archivo a cargar (o los archivos) y hacer click en "Abrir".

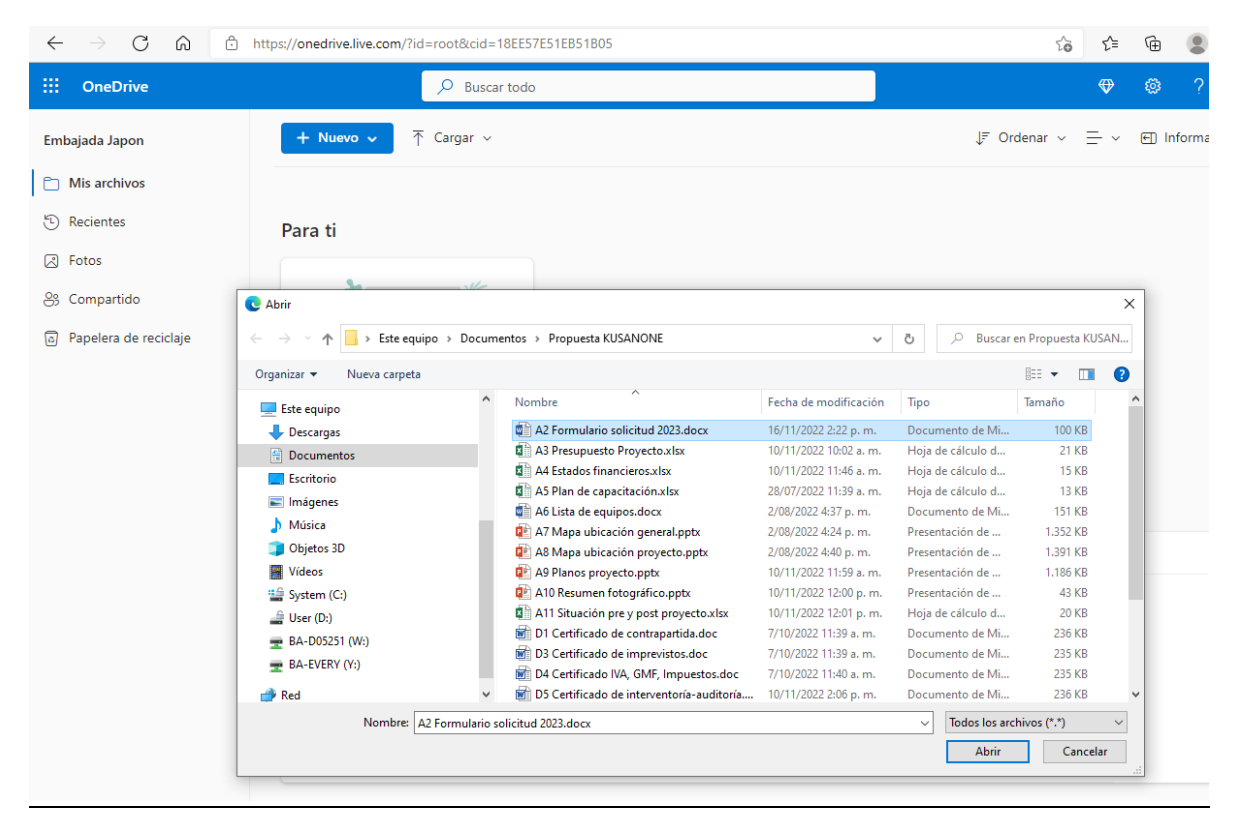

| $\leftrightarrow$ ) C (a) | https://onedrive.live.com/?id=root&cid=18EE57E51EB51B05         |                       |                     | îê              | ť≡  | Ē    | ٢         |
|---------------------------|-----------------------------------------------------------------|-----------------------|---------------------|-----------------|-----|------|-----------|
| ::: OneDrive              | 🔎 Buscar todo                                                   |                       |                     |                 | ዏ   | ٢    | ?         |
| Embajada Japon            | + Nuevo マ → Cargar マ                                            |                       | 🗘 Cargando 1 elemen | to ↓F Ordenar ∨ | ≡ ~ | € Ir | nformació |
| 🗋 Mis archivos            |                                                                 |                       |                     | _               |     |      |           |
| E Recientes               | Para ti                                                         |                       |                     |                 |     |      |           |
| Fotos                     |                                                                 |                       |                     |                 |     |      |           |
| 🐣 Compartido              |                                                                 |                       |                     |                 |     |      |           |
| Papelera de reciclaje     |                                                                 |                       |                     |                 |     |      |           |
|                           | Accede a tus recuerdos<br>En cualquier dispositivo, en cualquie |                       |                     |                 |     |      |           |
|                           | Mis archivos                                                    |                       |                     |                 |     |      |           |
|                           | Nombre ↑ ∨                                                      | Modificado 🗸          | Tamaño de arch ∨    | Compartir       |     |      |           |
|                           | Almacén personal                                                | Hace menos de un minu |                     | Privado         |     |      |           |
|                           | Documentos                                                      | Hace menos de un minu |                     | Privado         |     |      |           |
|                           | imágenes Simágenes                                              | Hace menos de un minu |                     | Privado         |     |      |           |
|                           | 👌 <sup>L'</sup> Introducción a OneDrive.pdf                     | Hace menos de un minu | 1.02 MB             | Privado         |     |      |           |

OneDrive iniciará la carga del archivo (o los archivos).

Finalmente el archivo aparecerá en "Mis archivos" (como se mencionó anteriormente el archivo se carga en la carpeta donde se encuentre, para este ejemplo es la carpeta principal de "Mis archivos").

| ← C                                                           | e.live.com/?id=root&cid=18EE57E51EB51B05 |                               |                             |                        | 🕞 🛛 Iniciar sesión 🙎 |
|---------------------------------------------------------------|------------------------------------------|-------------------------------|-----------------------------|------------------------|----------------------|
| ::: OneDrive                                                  |                                          | ,  P Buscar todo              |                             |                        | ♥ ⑳ ? (              |
| Embajada Japon                                                | + Nuevo ∽<br>↑ Cargar ~                  |                               |                             | J <sup>⊭</sup> Ordenar | ✓ Ξ ✓ 	 Información  |
| Mis archivos                                                  | Sa                                       |                               |                             |                        |                      |
| Recientes                                                     |                                          |                               |                             |                        |                      |
| Fotos                                                         |                                          |                               |                             |                        |                      |
| 🛞 Compartido                                                  | Accede a tus recuerdos                   |                               |                             |                        |                      |
| Papelera de reciclaje                                         | En cualquier dispositivo, en cualquie    |                               |                             |                        |                      |
|                                                               | Mis archivos                             |                               |                             |                        |                      |
|                                                               | Nombre ↑ ∨                               | Modificado ${}^{\checkmark}$  | Tamaño de arch 👻 🛛 Comparti | r                      |                      |
|                                                               | Almacén personal                         | hace 6 horas                  | Privado                     |                        |                      |
| Obtener más almacenamiento para<br>todos tus archivos y fotos | Documentos                               | hace 6 horas                  | Privado                     |                        |                      |
| Más información sobre planes de<br>almacenamiento.            | <sup>21</sup> Imágenes                   | hace 6 horas                  | Privado                     |                        |                      |
| Comprar<br>almacenamiento                                     | A2 Formulario solicitud 202              | 3.docx Hace menos de un minur | 99.9 KB Privado             |                        |                      |
|                                                               | Introducción a OneDrive.pd               | f hace 6 horas                | 1.02 MB Privado             |                        |                      |
| 7,51 MB Se han usado de 5 GB                                  |                                          |                               |                             |                        |                      |

### III. Cómo compartir los documentos

Para compartir los documentos del proyecto se debe tener una carpeta que contenga todos los archivos. La forma de compartir la carpeta es la siguiente:

1. Seleccionar la carpeta a compartir: para esto se debe hacer click en el círculo al lado izquierdo del nombre de la carpeta. Al hacer esto, el círculo debe quedar de color azul y en la parte superior aparecerá un menú con la opción de "Compartir" (tal como se muestra en la imagen).

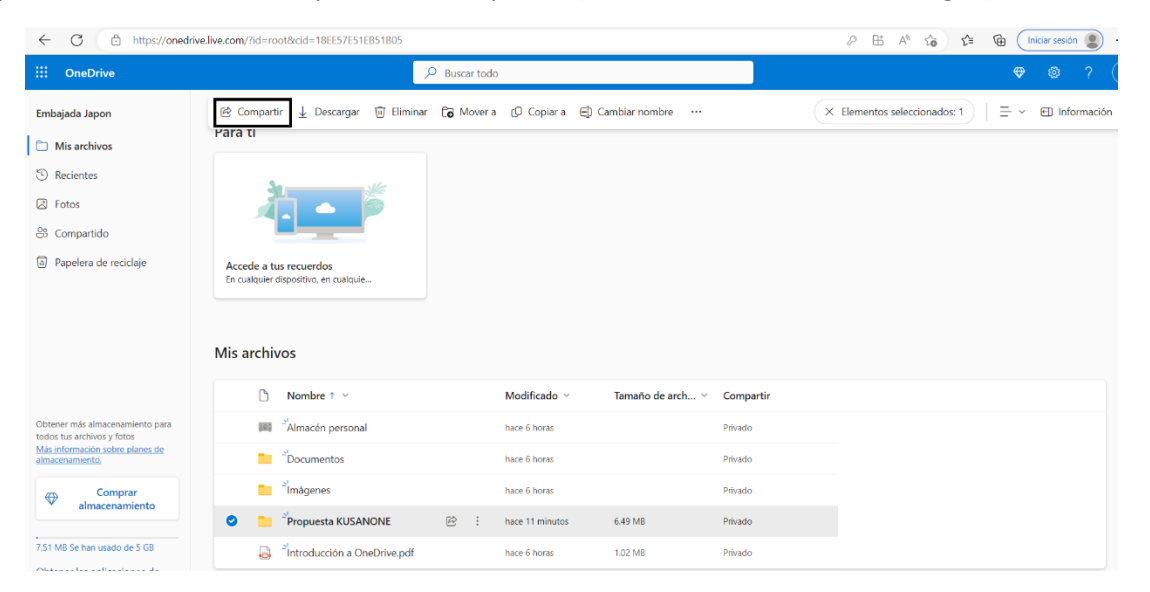

2. Al hacer click en "Compartir", aparecerá una ventana emergente como la que se muestra. Proceder a hacer click en "Copiar"

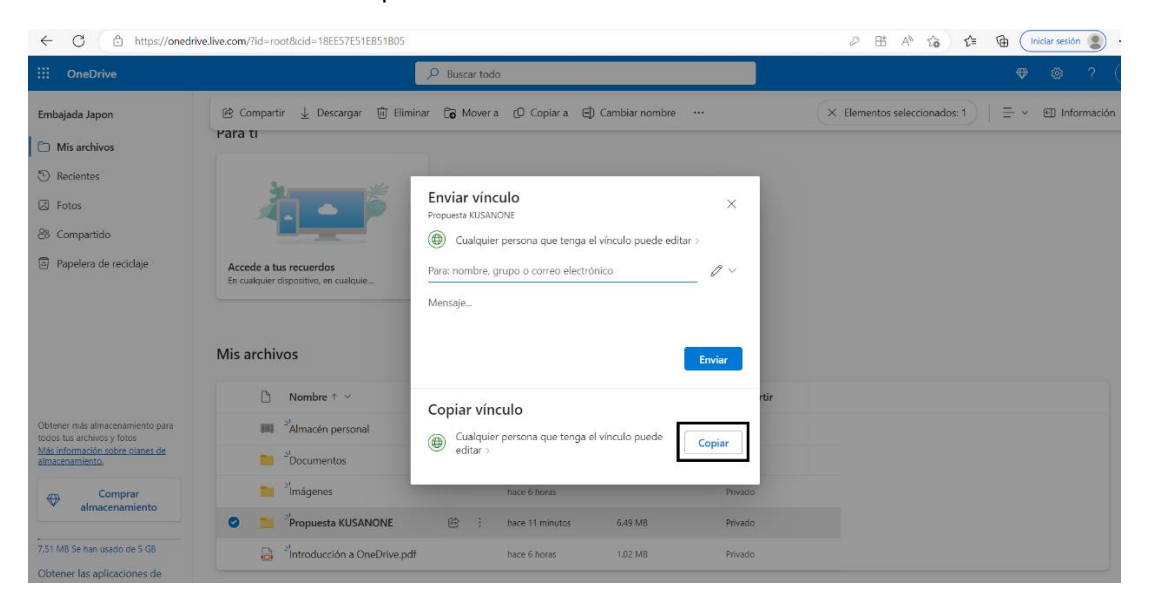

3. Aparecerá una ventana emergente indicando que ya fue copiado el vínculo.

| ← C 🗅 https://onedriv                                                                           | e.live.com/?id=root8xcid=18EE57E51EB51B05                                                                                                    | 🖉 🖽 🗚 🏠 🖆 储 🚺 Iniciar sesión 🗶                      |
|-------------------------------------------------------------------------------------------------|----------------------------------------------------------------------------------------------------|-----------------------------------------------------|
| ::: OneDrive                                                                                    | 🔎 Buscar todo                                                                                                    | ♥ ⊜ ? (                                             |
| Embajada Japon                                                                                  | 診 Compartir 🛓 Descargar () Eliminar 🙃 Mover a () Copiar a 🖨 Cambiar nombre …<br>Mara II                                                                                                    | (X Elementos seleccionados: 1)   Ξ ≤ El Información |
| <ul> <li>Recientes</li> <li>Fotos</li> <li>Compartido</li> <li>Panelera de recicipia</li> </ul> |                                                                                                    |                                                     |
| G i obeera ne ieronite                                                                          | Accede a tus recurross       Se ha copiado el vínculo a "Propuesta KUSANONE"         Mis archivos       Introv/rtdv.me/us/Agt/dt/rt/v-trable/AGt/oNCyclept/ Copiar         (b)       Cualquier persona que tenga el vínculo puede editar                                                                                                    |                                                     |
|                                                                                                 | □ Nombre ↑ ~ tir                                                                                                    |                                                     |
| Obtener más almacenamiento para<br>todos tus archivos y fotos                                   | Almacén personal hace 6 horas Privado                                                                                                    |                                                     |
| Mas información sobre planes de<br>almacenamiento.                                              | Documentos hace 6 horas Privado                                                                                                    |                                                     |
| Comprar<br>almacenamiento                                                                       | aria arian arian ari |                                                     |
|                                                                                                 | 🔮 🚞 <sup>34</sup> Propuesta KUSANONE 😢 : hace 11 minutos 6.49 MB Privado                                                                                                    |                                                     |
| 7,51 MB Se han usado de 5 GB<br>Obtener las aplicaciones de                                     | introducción a OneDrive.pdf hace 6 horas 1.02 MB Privado                                                                                                    |                                                     |

4. El vínculo que se copia es exactamente el mismo que aparece resaltado en azul como se observa en la imagen. Este vínculo se debe pegar en el correo que se envía a la Embajada para participar en la convocatoria. Para hacer esto, ubicarse en el cuerpo del correo, hacer click derecho y seleccionar "Pegar" (tal como aparece en la imagen). O también se puede usar el comando "Ctrl + v" para pegar el texto copiado.

|                            | <u>↑</u> گ |          |                                        |                |             |            |                | KUSANO     | NE 202X | - Mensaje (              | Texto sin | formato)      |          |      |       |   |              |            |        | <b>B</b> |        |  | × |
|----------------------------|------------|----------|----------------------------------------|----------------|-------------|------------|----------------|------------|---------|--------------------------|-----------|---------------|----------|------|-------|---|--------------|------------|--------|----------|--------|--|---|
| Archivo                    | Mensaj     | e In     | isertar                                | Opciones       | Forma       | ato de te: | xto Revis      | ir Ayuda   | Ma      | ail Adviser              | Q         | ¿Qué d        | esea hao | :er? |       |   |              |            |        |          |        |  |   |
| ĥ · ·                      | 3          |          |                                        |                | N K         | <u>S</u>   | <u> ~ A</u>    | ~ i= ~     | € =     | <u>→</u> = <b>&gt;</b> ¶ | ٩<        | <sub>Is</sub> | 0 -      | °,   | · 🖉 ~ | 1 | $\downarrow$ | <b>P</b> ~ | ₩<br>× | Æ        | Editor |  | ~ |
| $\triangleright$           | Pš         | ra       | 0 <u>coo</u> r                         | PERACION:      |             |            |                |            |         |                          |           |               |          |      |       |   |              |            |        |          |        |  |   |
| <u>E</u> nviar             | 0          | <u>c</u> |                                        |                |             |            |                |            |         |                          |           |               |          |      |       |   |              |            |        |          |        |  |   |
|                            | <u>C</u> ( | 0        |                                        |                |             |            |                |            |         |                          |           |               |          |      |       |   |              |            |        |          |        |  |   |
|                            | Ası        | nto      | KUSANC                                 | ONE 202X       |             |            |                |            |         |                          |           |               |          |      |       |   |              |            |        |          |        |  |   |
| Señores E                  | mbajada    | del Ja   | apón:                                  |                |             |            |                |            |         |                          |           |               |          |      |       |   |              |            |        |          |        |  |   |
| Envío adju                 | unto arch  | ivos de  | e perfil d                             | e proyecto     | y formula   | ario de s  | olicitud para  | la convoca | toria.  |                          |           |               |          |      |       |   |              |            |        |          |        |  |   |
| Así mismo                  | o, compa   | to el e  | enlace de                              | OneDrive       | e con los o | locumer    | ntos de la pri | puesta.    |         |                          |           |               |          |      |       |   |              |            |        |          |        |  |   |
|                            | ~<br>      | - A^ /   | A <sup>~ ab</sup> A <b>∛</b><br>- }≣ ~ | Ag~<br>Estilos |             |            |                |            |         |                          |           |               |          |      |       |   |              |            |        |          |        |  |   |
| The Copi                   | iar        |          |                                        |                |             |            |                |            |         |                          |           |               |          |      |       |   |              |            |        |          |        |  |   |
| 🛱 Орс                      | iones de p | egado:   |                                        |                |             |            |                |            |         |                          |           |               |          |      |       |   |              |            |        |          |        |  |   |
| Ĉ                          |            |          |                                        |                |             |            |                |            |         |                          |           |               |          |      |       |   |              |            |        |          |        |  |   |
| A Fuer                     | ite        |          |                                        |                |             |            |                |            |         |                          |           |               |          |      |       |   |              |            |        |          |        |  |   |
| <u>≡</u> ¶ <u>P</u> árra   | sfo        |          |                                        |                |             |            |                |            |         |                          |           |               |          |      |       |   |              |            |        |          |        |  |   |
| Quié                       | n es       |          |                                        |                |             |            |                |            |         |                          |           |               |          |      |       |   |              |            |        |          |        |  |   |
| 통 <u>T</u> rad             | ucir       | >        |                                        |                |             |            |                |            |         |                          |           |               |          |      |       |   |              |            |        |          |        |  |   |
| <sup>∫D</sup> <u>B</u> use | ar         |          |                                        |                |             |            |                |            |         |                          |           |               |          |      |       |   |              |            |        |          |        |  |   |
| Sin <u>ó</u>               | nimos      | >        |                                        |                |             |            |                |            |         |                          |           |               |          |      |       |   |              |            |        |          |        |  |   |
| ල <u>V</u> ínc             | ulo        | >        |                                        |                |             |            |                |            |         |                          |           |               |          |      |       |   |              |            |        |          |        |  |   |

5. Verificar que el vínculo haya quedado copiado en el correo y que coincida con el que aparece en la ventana emergente de OneDrive. Así mismo, adjuntar al correo los archivos solicitados: "perfil del proyecto" y "formulario de solicitud" (en formatos PDF y Word).

| 85               | $\downarrow \uparrow \uparrow \bigcirc \downarrow$                                                                                                    | <b>~</b>          |                     |                              | KUSANO   | NE 202X - Mensa       | je (Texto sin fo | rmato)    |          |       |    |     |       | <b>a</b> | ٥ | × |
|------------------|----------------------------------------------------------------------------------------------------|-------------------|---------------------|------------------------------|----------|-----------------------|------------------|-----------|----------|-------|----|-----|-------|----------|---|---|
| Archivo          | Mensaje                                                                                                    | Insertar Opcio    | nes Format          | o de texto Revis             | ar Ayuda | a MailAdvise          | r Ç              | Qué desea | a hacer? |       |    |     |       |          |   |   |
| <u> </u>         | 4                                                                                                    |                   | ~ <b>N</b> <i>K</i> | <u>s</u> <u>2</u> - <u>A</u> | ~ i= ~   | <u>, ∈∃</u> <u>→∃</u> | • ¶ ¶< •         | • [ [     | ) ~ ~    | ~ 🖉 ~ | I. | V P | · 💾 · | / Editor |   | ~ |
| $\triangleright$ | P <u>a</u> ra                                                                                                    | O COOPERACIO      | IN:                 |                              |          |                       |                  |           |          |       |    |     |       |          |   |   |
| Enviar           | CC                                                                                                    |                   |                     |                              |          |                       |                  |           |          |       |    |     |       |          |   |   |
|                  | <u>c</u> co                                                                                                    |                   |                     |                              |          |                       |                  |           |          |       |    |     |       |          |   |   |
|                  | Asunto                                                                                                    | KUSANONE 2023     | c                   |                              |          |                       |                  |           |          |       |    |     |       |          |   |   |
| X                | O. Perfil del proyecto 2024.xlsx     O Perfil del proyecto 2024.xlsx     O Perfil del proyecto 20 |                   |                     |                              |          |                       |                  |           |          |       |    |     |       |          |   |   |
| Señores          | Embaiada del                                                                                                    | Japón:            |                     |                              |          |                       |                  |           |          |       |    |     |       |          |   |   |
| Envío a          | Envio adjunto archivos de perfil de proyecto y formulario de solicitud para la convocatoria.                                                                                                    |                   |                     |                              |          |                       |                  |           |          |       |    |     |       |          |   |   |
| Así misr         | no, comparto e                                                                                                    | el enlace de OneE | rive con los do     | ocumentos de la pro          | opuesta. |                       |                  |           |          |       |    |     |       |          |   |   |

https://1drv.ms/%20-%20Fichas%20t%C3%A9cnicas?csf=1&web=1&e=ICmIJZ

L